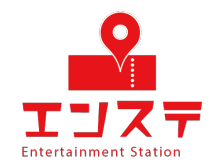

### Ensta Online-system Setup Guide (iPad ver.)

If you don't have a Zoom account, start from STEP 1.

If you have a Zoom account, set it up from STEP 4.

#### 目次

| STEP 1 | Install the app        | 1  |
|--------|------------------------|----|
| STEP 2 | Create an account      | 3  |
| STEP3  | Login                  | 12 |
| STEP 4 | Rename your account    | 14 |
| STEP 5 | Setup and check video  | 18 |
| STEP 6 | Setup and check audio. | 22 |

Please search for "zoom" in the AppStore.

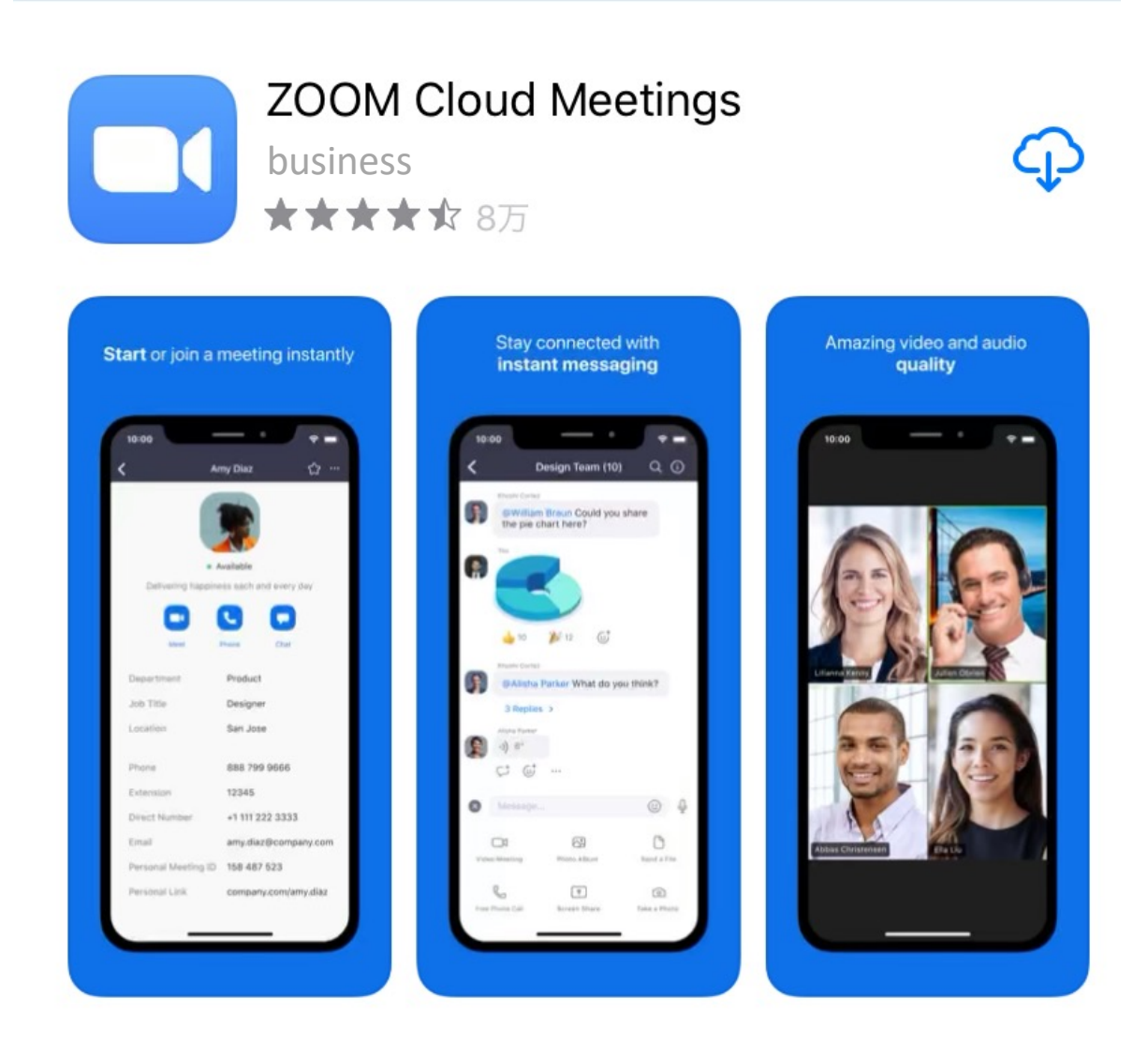

#### Tap "Get" to install the app.

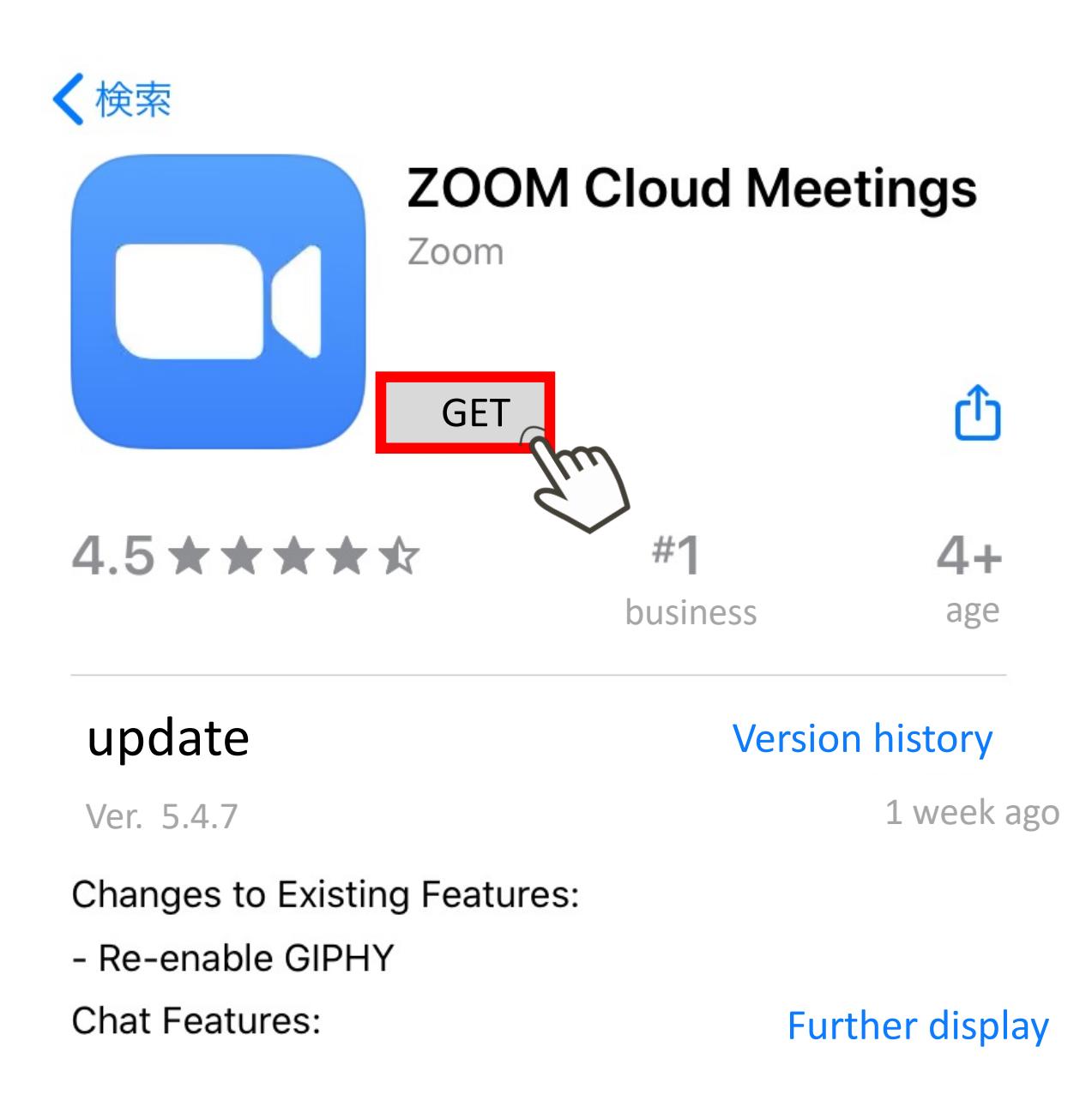

Once the installation is complete, launch the app and tap "Sign Up".

Start or join a meeting

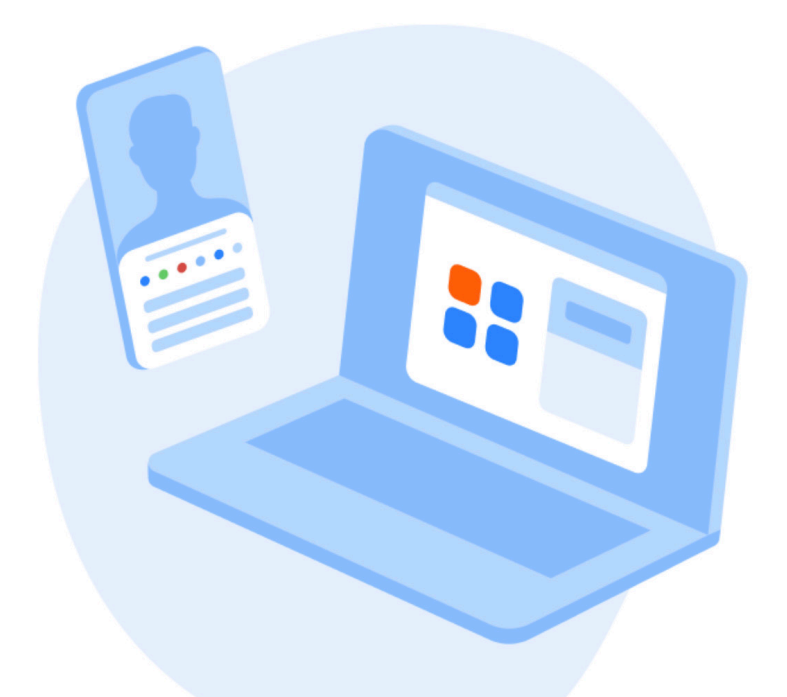

Join Meeting

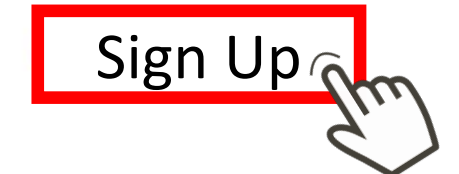

Sign In

Enter your birth date and tap the Confirm button.

## For verification, please confirm your date of birth

May 17, 1966

This data will not be stored

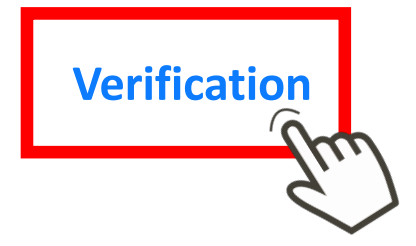

Email address
First name
Last name
Enter your information and tap "Sign Up".

| Cancel | Sign Up       |  |
|--------|---------------|--|
|        |               |  |
|        | Email address |  |
|        | First name    |  |
|        | Last name     |  |
|        |               |  |
|        |               |  |

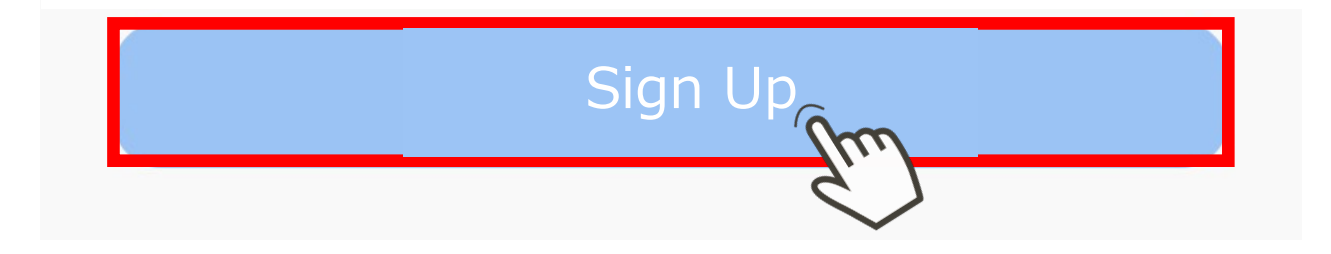

When the alert appears, you will receive an email from zoom at the email address you registered.

Tap OK to confirm the email.

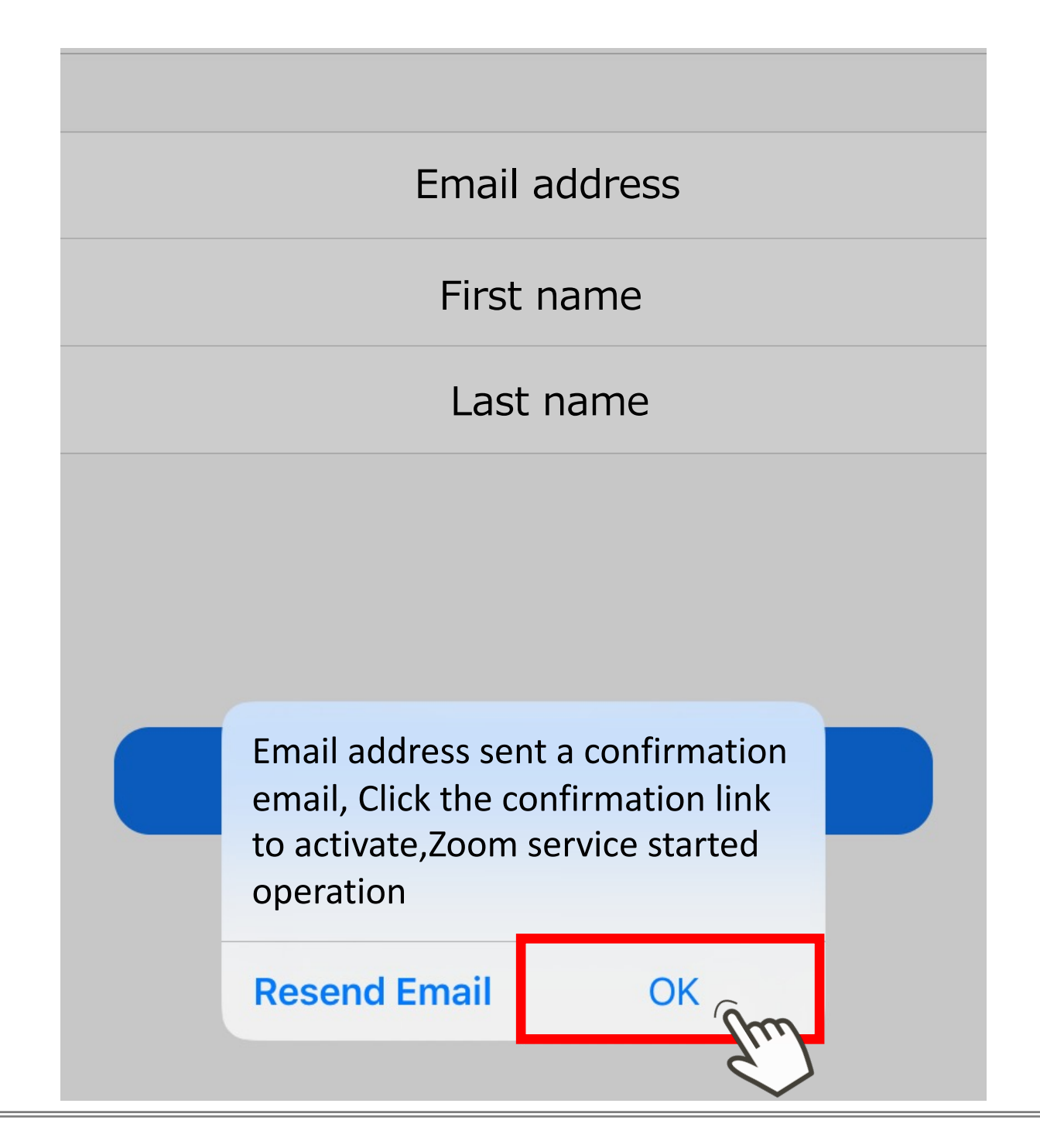

View the received emails and tap on the active account.

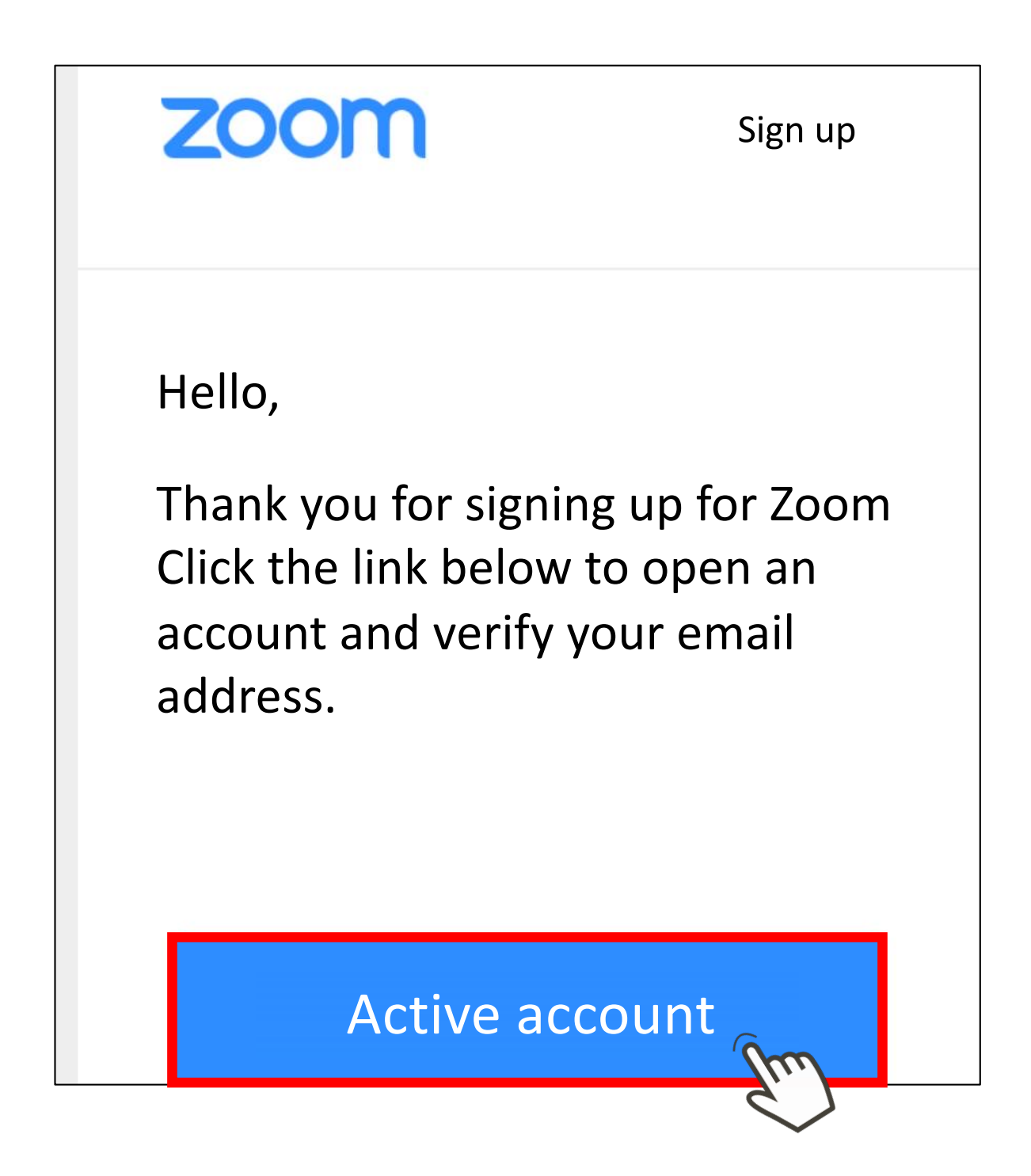

Select No on the site that appears and tap Continue.

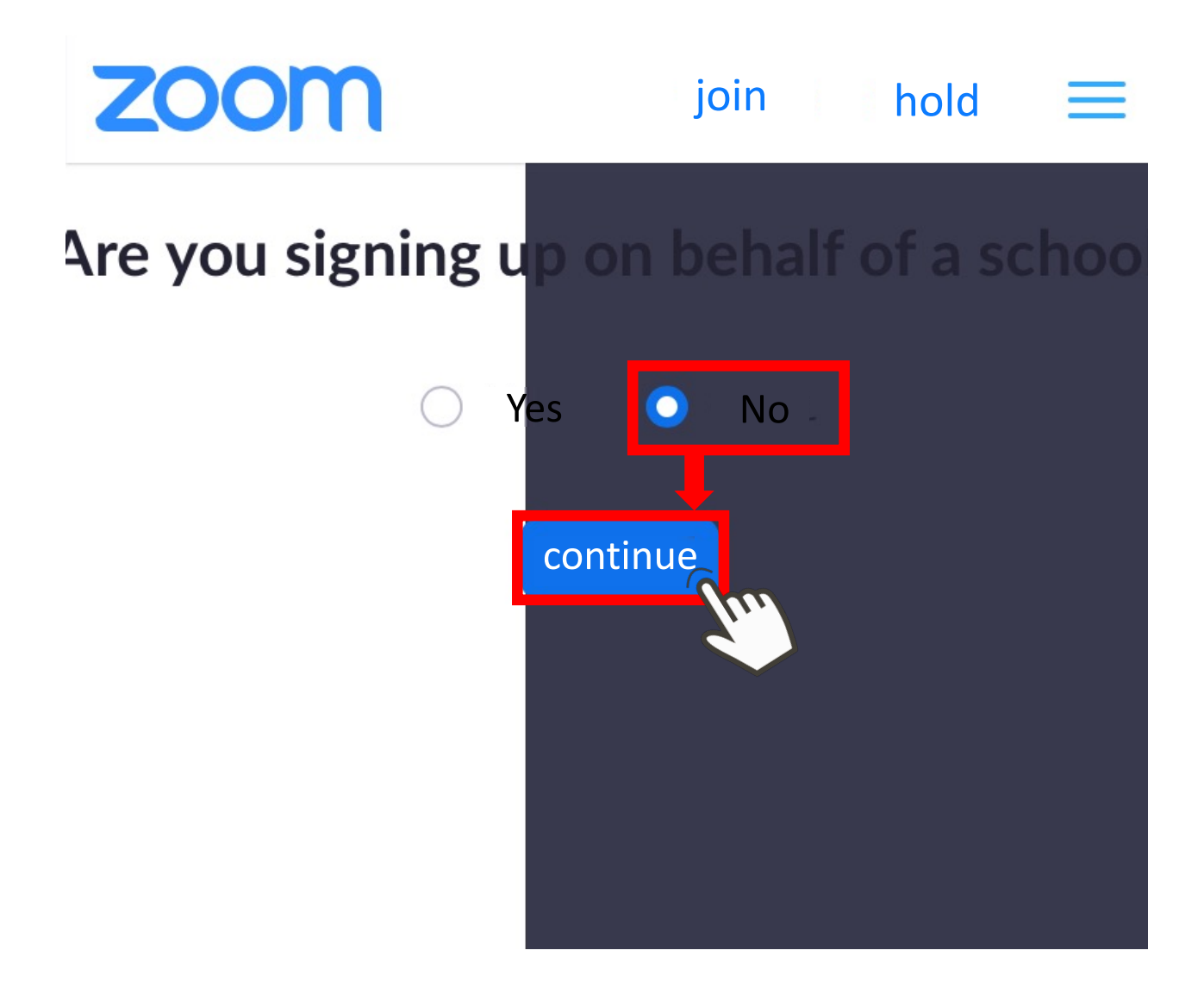

#### STEP 2 Create an account

# First name Last name Password

Enter the information and tap Continue.

- 1 account information
- 2 Invite friends
- 3 Meeting test

**First Name** 

Last Name

Password

**Confirm Password** 

Continue 🕥

Check the "I'm not a robot" box and tap "Skip this step.

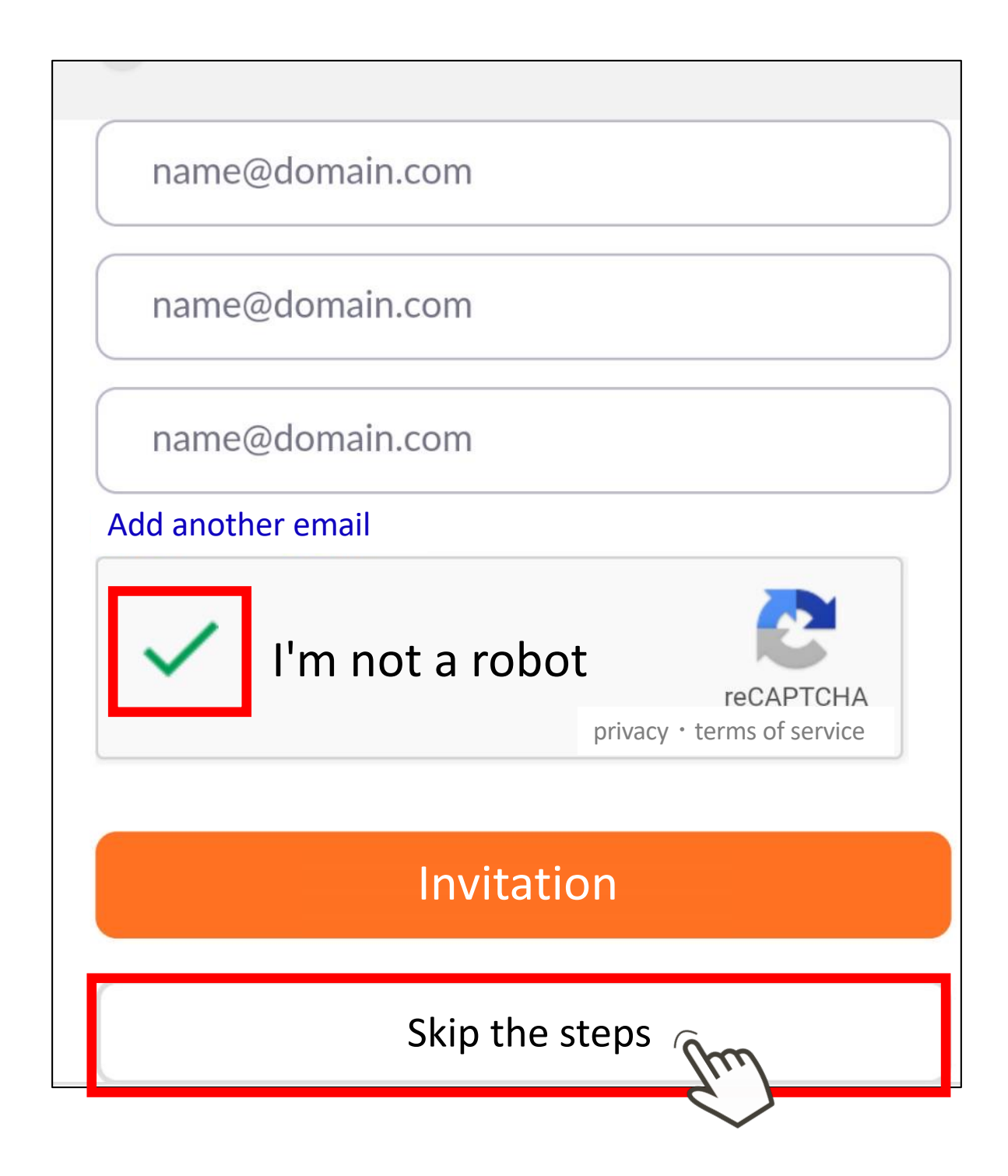

When the following screen appears, your registration is complete.

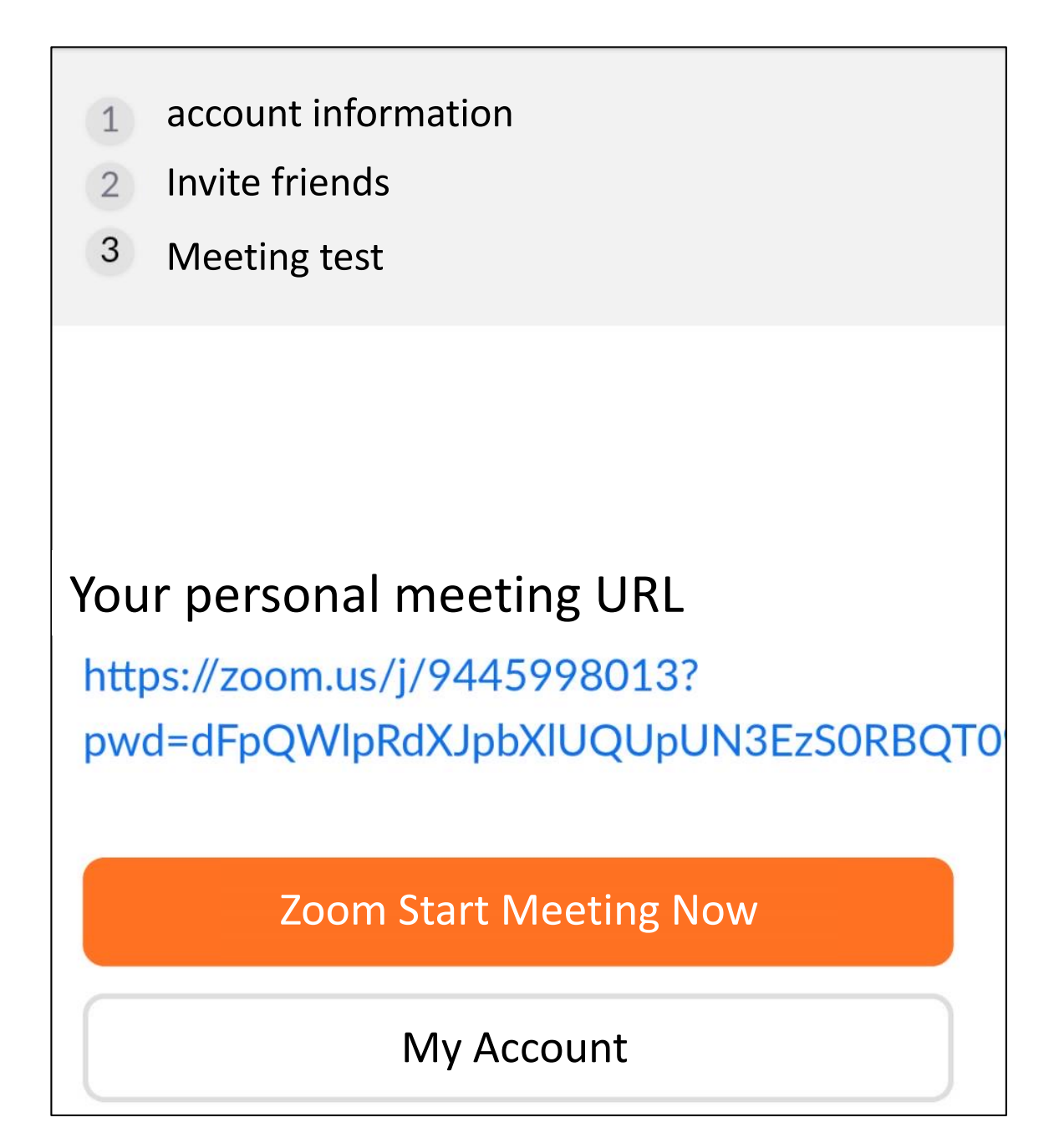

Launch the app and tap "Sign In".

Start or join a meeting

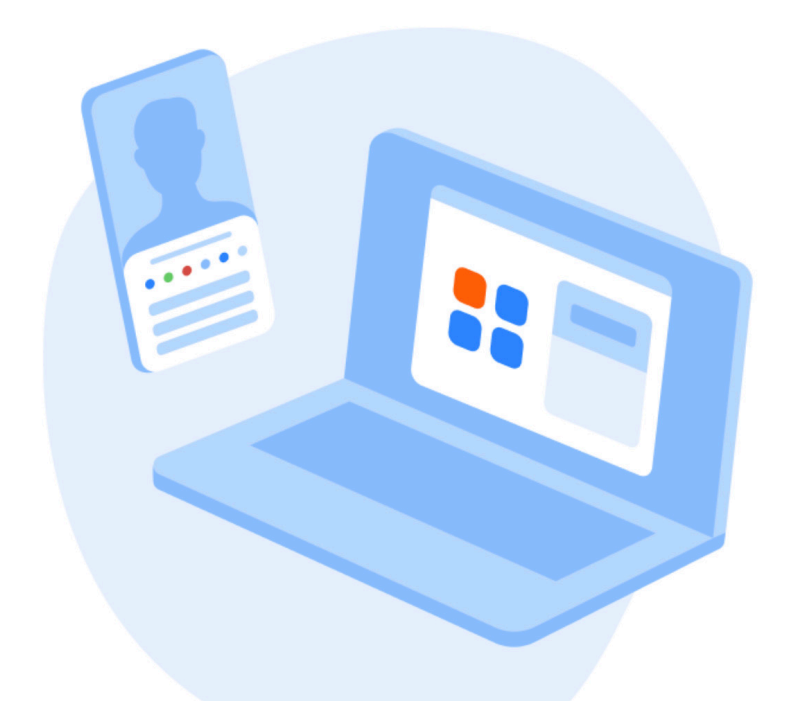

Join Meeting

Sign Up

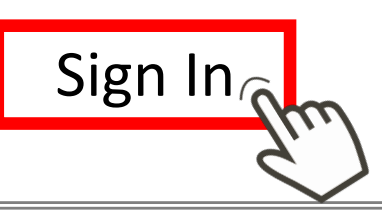

The account you registered for

- Email address
- Password

Enter the information and tap Continue.

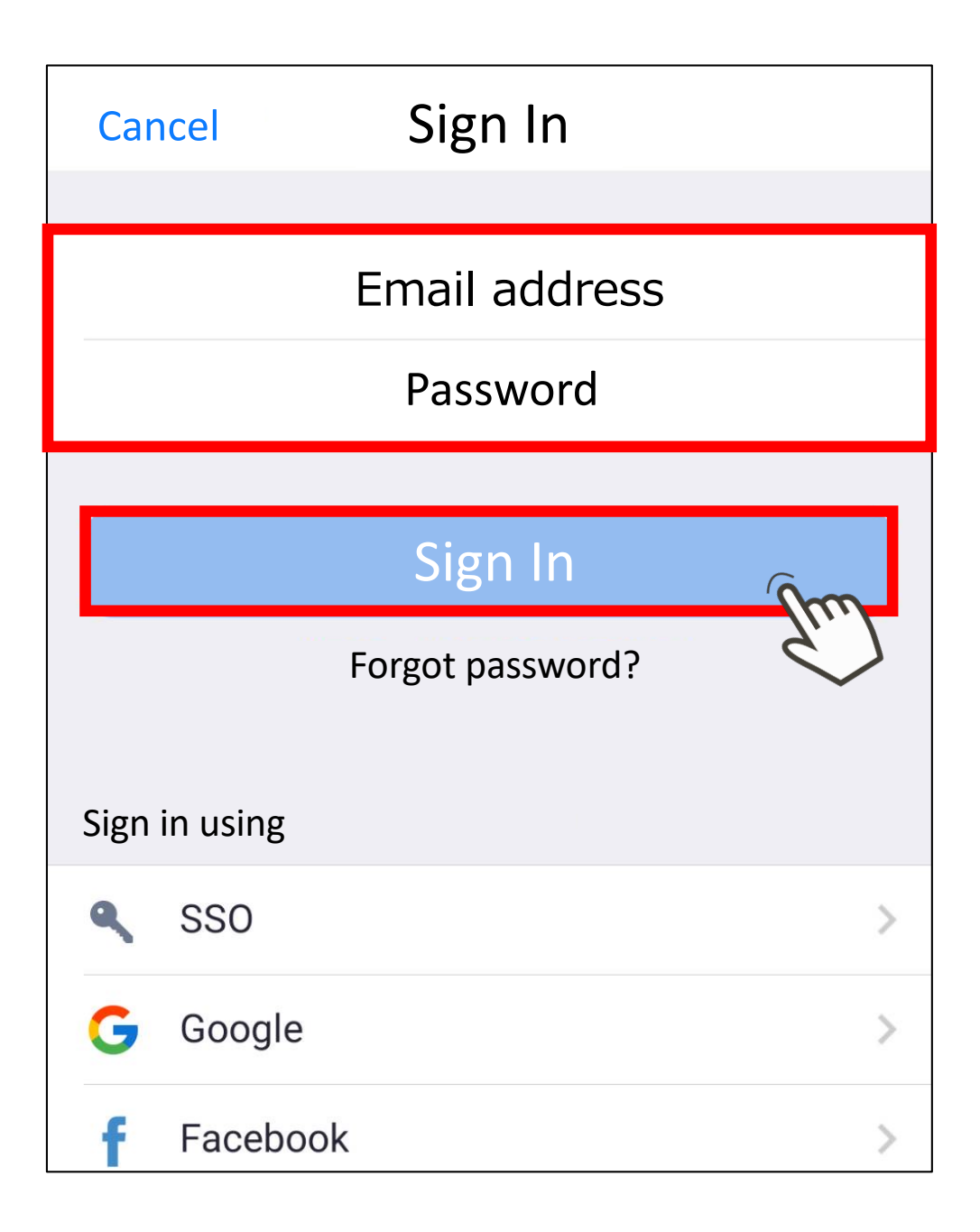

Tap Settings in the lower right corner of the screen.

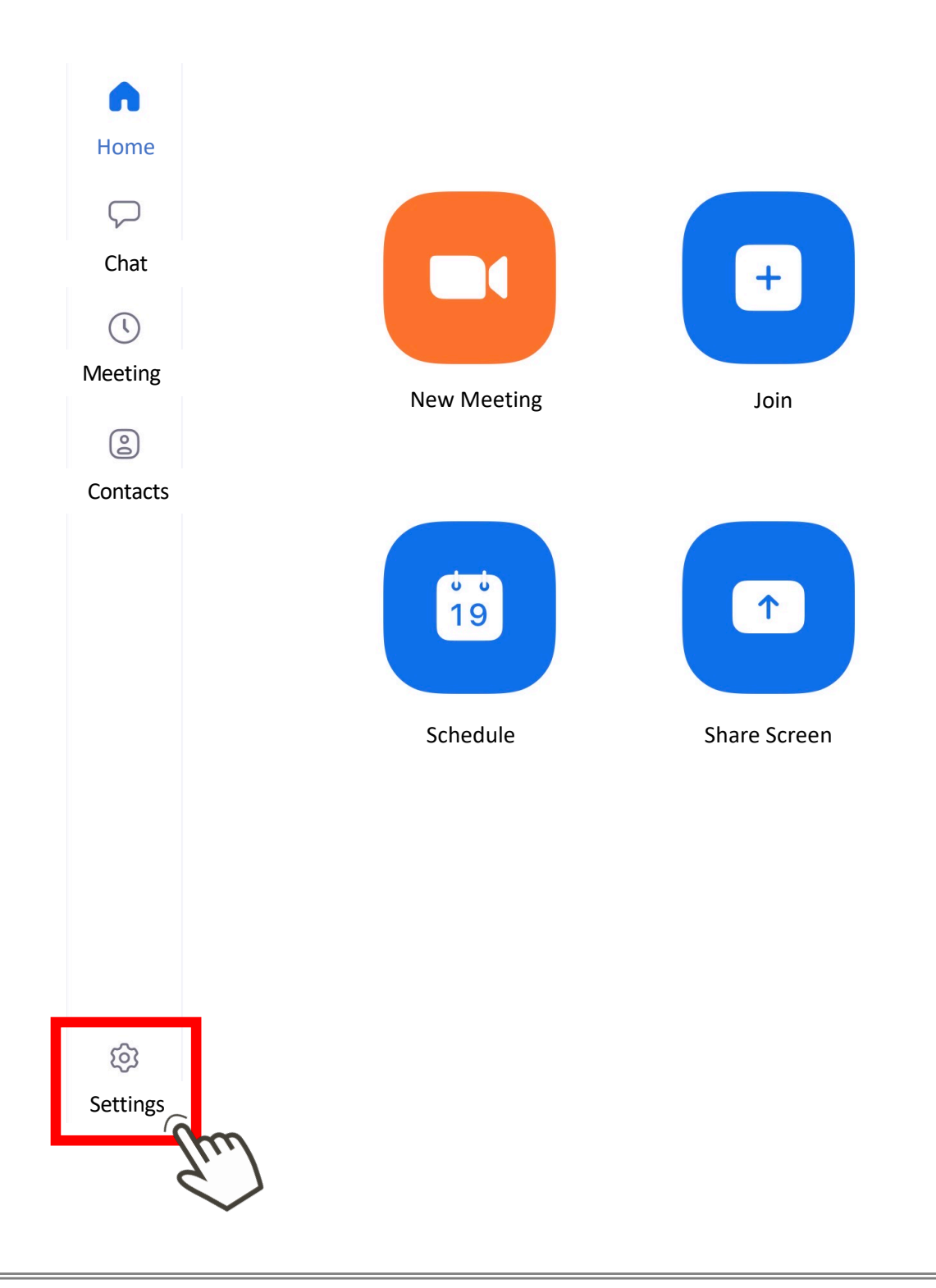

#### Tap the top item.

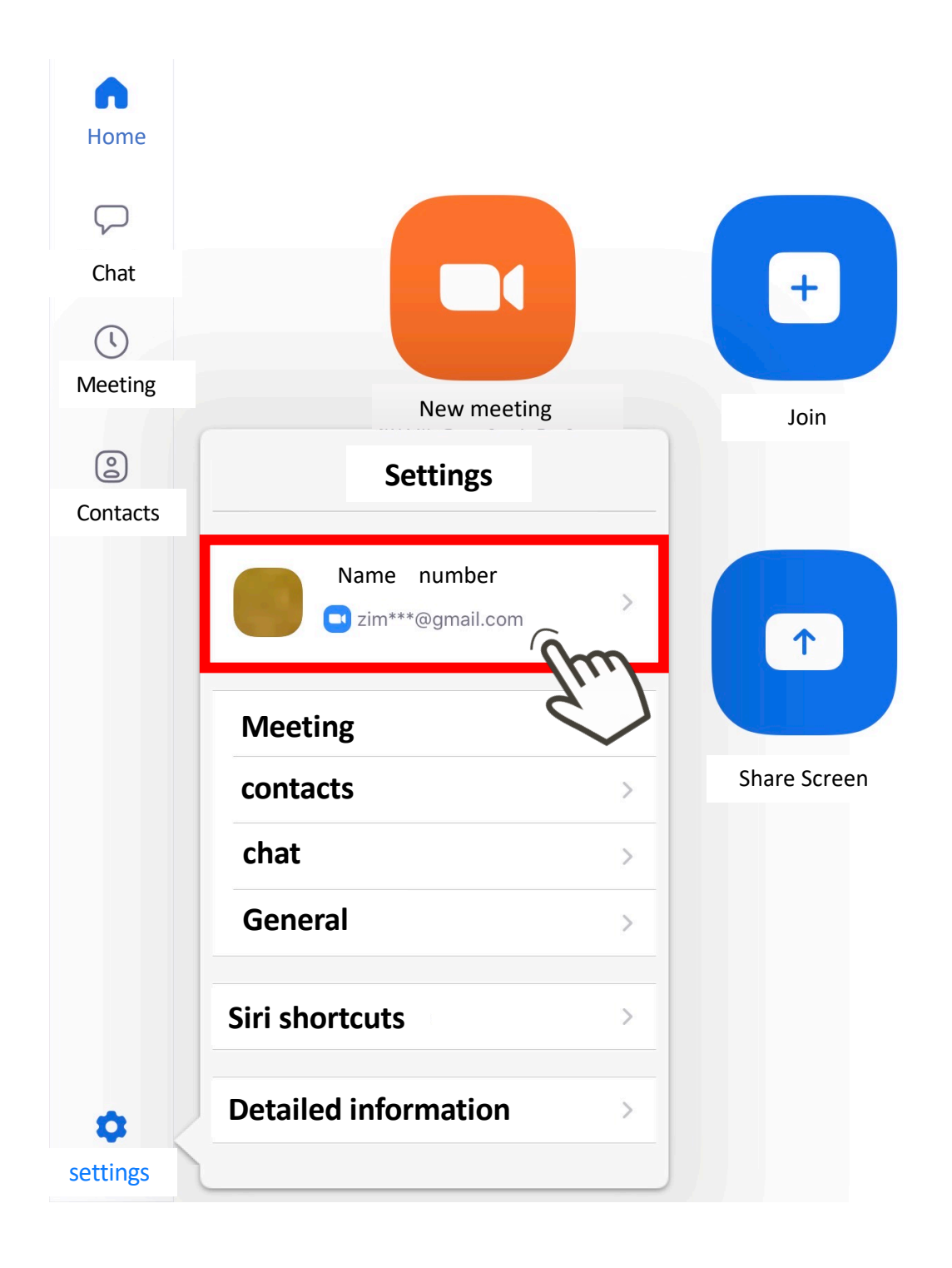

#### STEP 4 Rename your account

Tap the display name.

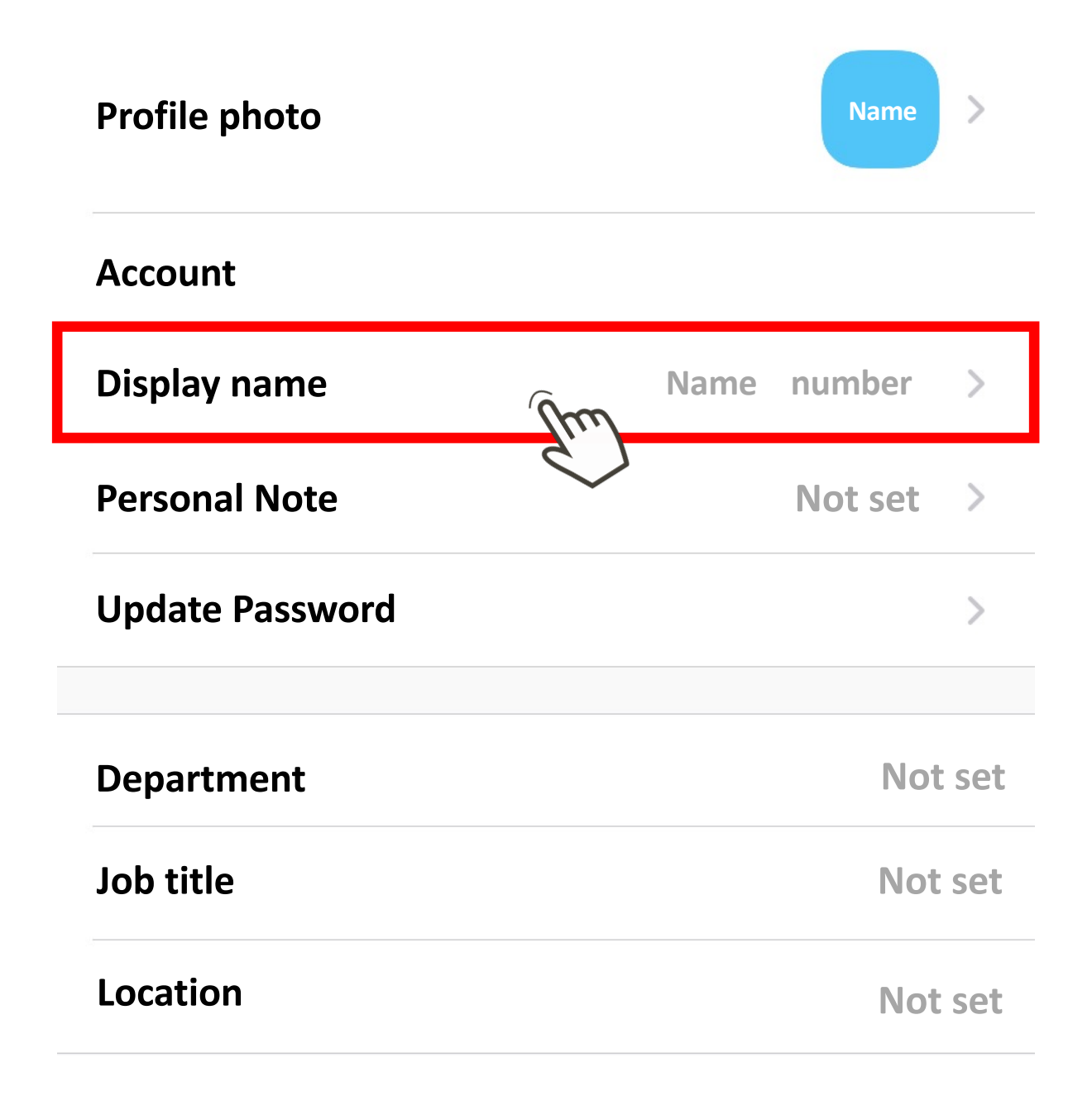

Display name  $\rightarrow$  Name (full name) and enter your full name. Be sure to register the name of the participant in the online talk.

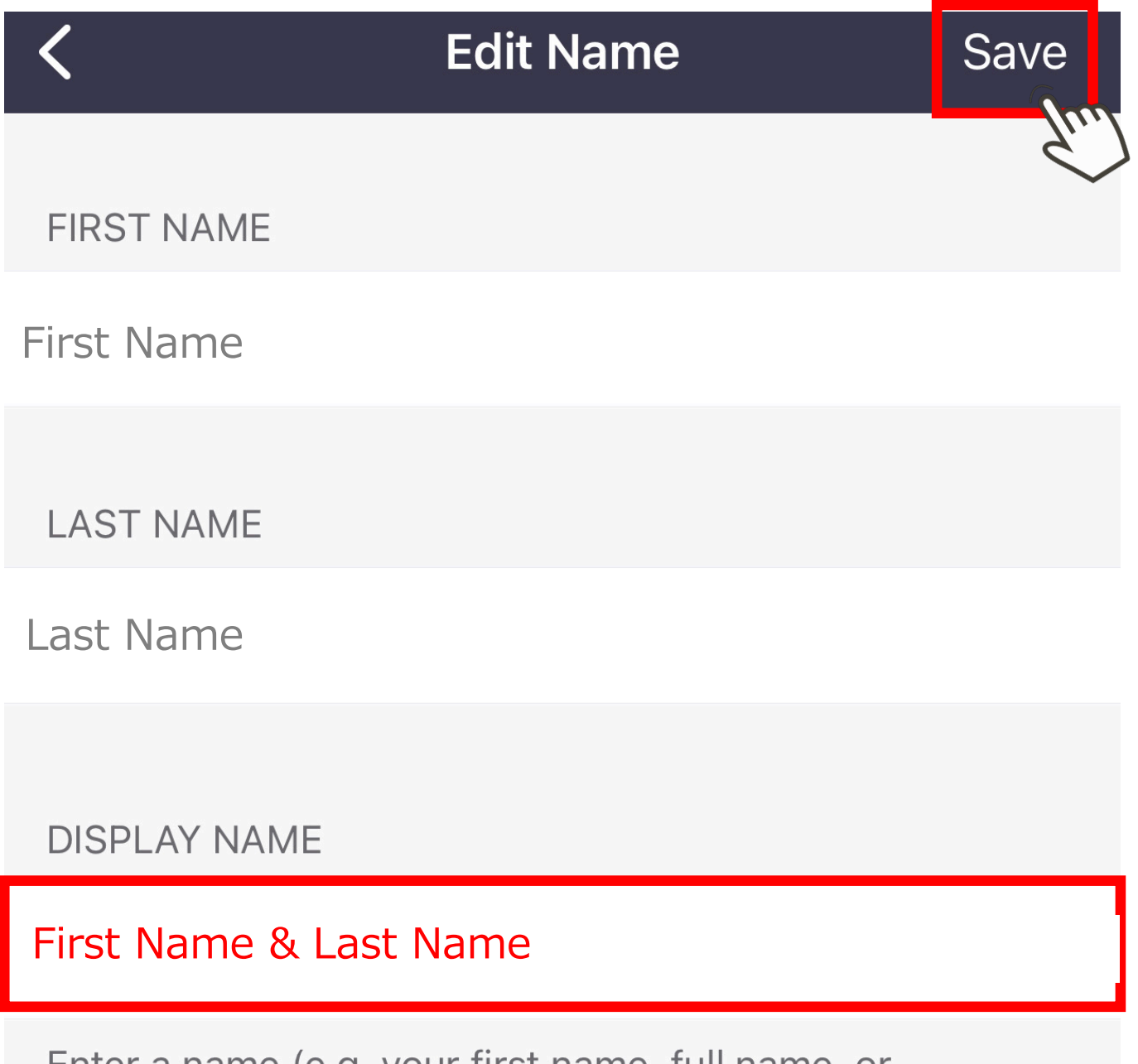

Enter a name (e.g. your first name, full name, or nickname) that you would like your Zoom contacts to see

Return to the home screen and tap New Meeting.

![](_page_19_Figure_2.jpeg)

Make sure the video is turned on and tap Tap Start Meeting.

![](_page_20_Figure_2.jpeg)

When you see a notification about the camera or microphone as shown below, tap "OK".

You will be able to use the camera and microphone.

![](_page_21_Picture_3.jpeg)

If you can see your image in the center of the screen, the video connection is good.

![](_page_22_Picture_2.jpeg)

If you see the following message Tap "Call using the Internet. You will be able to hear the participant's voice.

![](_page_23_Picture_2.jpeg)